## **Printing Setup for Windows 10**

 Press the <u>Windows Key</u> on your keyboard or <u>Start Button</u> on the bottom left of the screen and search the term <u>"printers"</u>.

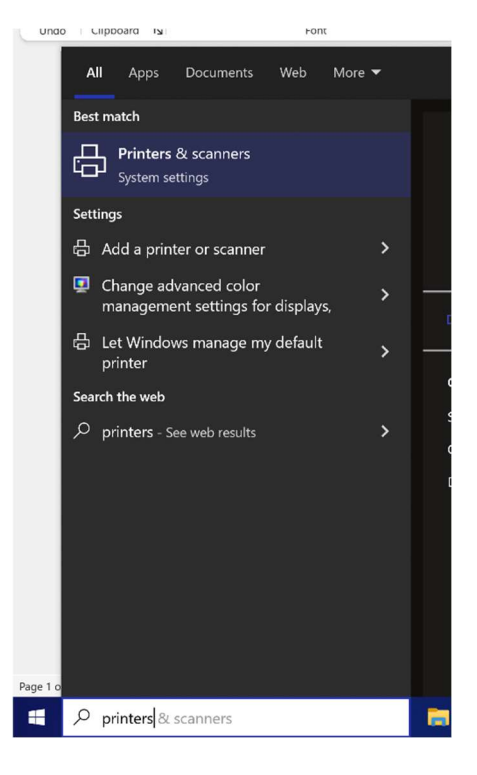

 Click <u>Add a printer or scanner</u> and wait until <u>The printer I want isn't listed</u> appears below the list and click it.

## Printers & scanners HP Laserjet Color Printer @ arda Image: Printer Image: Printer

## 3. Click Select a shared printer by name and type

## "http://print.kitp.ucsb.edu:631/printers/<queuename>"

where <a href="mailto:search"><a href="mailto:search"><a href="mailto:search"><a href="mailto:search"><a href="mailto:search"><a href="mailto:search"><a href="mailto:search"><a href="mailto:search"><a href="mailto:search"><a href="mailto:search"><a href="mailto:search"><a href="mailto:search"><a href="mailto:search"><a href="mailto:search">search"</a> (mailto:search") (mailto:search") (mailto:s

| Find a printer by other options                                                                                                    |                 |
|----------------------------------------------------------------------------------------------------|-----------------|
| <ul> <li>My printer is a little older. Help me find it.</li> <li>Select a shared printer by name</li> </ul>                                   |                 |
| http://print.kitp.ucsb.edu:631/printers/lw1018<br>Example: \\computername\printername or<br>http://computername/printers/printername/.printer | B <u>r</u> owse |
| <ul> <li>Add a printer using a TCP/IP address or hostname</li> <li>Add a Bluetooth, wireless or network discoverable printer</li> </ul>       |                 |
| ○ Add a local printer or network printer with manual settings                                                                                 |                 |
| Next                                                                                                    | Cancel          |

[If you have a pop-up that states <u>"Windows couldn't connect to the</u> **printer**", please ask Help Desk in room 2202 for an ethernet cable.]

4. Click <u>**HP**</u> under the left column, then click the correct driver per the table below:

| Printer   | Driver                      |
|-----------|-----------------------------|
| color2202 | HP Color Laserjet M651 PCL6 |
| mfp2202   | HP LaserJet MFP M725 PCL 6  |
| lw1018    | HP LaserJet MFP M725 PCL 6  |

If either HP or the correct drivers do not appear, select <u>Windows Update</u> and the list of drivers will update (may take a few minutes). If the list of drivers is very long, use the arrow keys to scroll quickly.

| dd Printer Wizard                                                   |                                              |                                                                                                    | ?                                               | ×        |
|---------------------------------------------------------------------|----------------------------------------------|----------------------------------------------------------------------------------------------------|-------------------------------------------------|----------|
| Select the r<br>installation<br>documenta                           | manufactur<br>disk, click I<br>tion for a co | er and model of your printer. If your<br>lave Disk. If your printer is not listed<br>mpatible printer.                | printer came with ar<br>d, consult your print   | n<br>er  |
| Manufacturer<br>Hewlett-Packard<br>Honeywell<br>HP<br>HUAWEI<br>IBM | ^<br>~                                       | Printers<br>HP LaserJet MFP M634 M635<br>HP LaserJet MFP M725 PCL (<br>HP LaserJet MFP M72625-M7<br>HP LaserJet P1006 | M636 PCL-6 (V4)<br><mark>6</mark><br>2630 PCL 6 | <b>^</b> |
| <                                                                   | >                                            | <                                                                                                    | >                                               |          |
| This driver is digi<br><u>Tell me why drive</u>                     | tally signed<br>er signing is                | Windows Update                                                                                                    | <u>H</u> ave Disk                               |          |
|                                                                     |                                              | ОК                                                                                                    | Cancel                                          |          |

5. Wait for the printer to install and then click <u>**Print a Test Page</u>** if you want to test the printer.</u>